htpp://www.koxo.net

# **MIGRATION DES MODÈLES VY EN VYBIS**

En modèles V4, les dossiers sont nommés du genre "jdupont" et en V4bis du genre "DUPONT\_Jean\_(jdupont)".

Le modèle 4bis est plus "lisible", il permet d'identifier deux utilisateurs de même nom et de prénom commençant par la même lettre. Suite à des erreurs d'imports ou de modèle on peut être amené à vouloir passer les modèles de V4 en V4bis.Pour recopier les données dans le nouveau dossier (qui peut déjà exister si on a fait des erreurs), on peut se servir de l'outil "robocopy.exe" présent dans tous les serveurs.

Pour cela, on réalise un export CSV, mais on va y indiquer des options de commande et on génère un fichier BATCH.

| Ҟ 💿 :: KoXo Administrator V3.2 :: [Mode Expert] Base LDAP : OU=KoXoAdm,DC=koxo,DC=laĦ 🚽 🦳 💌 |                                              |      |                                                                       |                                                                 |                            |                                      |                               |                  |  |  |
|---------------------------------------------------------------------------------------------|----------------------------------------------|------|-----------------------------------------------------------------------|-----------------------------------------------------------------|----------------------------|--------------------------------------|-------------------------------|------------------|--|--|
| Général Action Aide                                                                         |                                              |      |                                                                       |                                                                 |                            |                                      |                               |                  |  |  |
| ٩                                                                                           | Assistant de démarrage                       | les  | les groupes primaires suivants : 🎦 Paramètres par défaut 🛛 🎊 Maintena |                                                                 |                            |                                      | ce                            |                  |  |  |
|                                                                                             | Sauvegarder                                  | roup | e                                                                     | Description                                                     |                            |                                      | Nb. Groupes                   | Nb. utilisateurs |  |  |
|                                                                                             | <u>R</u> estaurer à partir d'une archive     | s Or | Ordinateurs Gestion de                                                |                                                                 | es profils "KoXo Profiles" |                                      | 4                             | 4                |  |  |
| ٩                                                                                           | <u>C</u> onfigurer                           |      |                                                                       | Elèves de Lycée<br>Les élèves<br>Professeurs de l'établissement |                            |                                      | 17<br>0                       | 110<br>0         |  |  |
| 4                                                                                           | Configurer l'impression                      | iseu | rs                                                                    |                                                                 |                            | établissement                        | 13                            | 90               |  |  |
|                                                                                             | Imprimer des étiquettes et des listes Ctrl+P | ynch | ro                                                                    |                                                                 |                            |                                      | 5                             | 31               |  |  |
| ÷                                                                                           | P <u>u</u> bliposter des documents HTML      |      |                                                                       | _                                                               |                            |                                      |                               | _                |  |  |
| 8ð                                                                                          | <u>E</u> xporter                             | 8    | <u>d</u> es utilis                                                    | ateurs 🔸                                                        | 뢴                          | <u>a</u> u format texte CSV          |                               |                  |  |  |
|                                                                                             | Voir le journal Ctrl+J                       | 82   | d <u>e</u> s grou                                                     | pes 🕨                                                           |                            | a <u>u</u> format LDIF               |                               |                  |  |  |
| ,                                                                                           | <u>M</u> ode de l'interface                  | -    |                                                                       |                                                                 |                            | au <u>f</u> ormat carte de visite (V | ormat carte de visite (VCard) |                  |  |  |
| 8                                                                                           | Maintenance générale                         | •    |                                                                       |                                                                 |                            | en photos d'identités vers           | un dossier                    |                  |  |  |
| ß                                                                                           | Ou <u>t</u> ils / Utilitaires                | •    |                                                                       |                                                                 | _                          |                                      |                               | -                |  |  |
| 0                                                                                           | Quitter                                      |      |                                                                       |                                                                 |                            |                                      |                               |                  |  |  |
| Ajouter 🖨 Supprimer                                                                         |                                              |      |                                                                       |                                                                 |                            |                                      |                               |                  |  |  |
| 0%                                                                                          |                                              |      |                                                                       |                                                                 |                            |                                      | Appliquer                     |                  |  |  |
|                                                                                             |                                              |      |                                                                       |                                                                 |                            |                                      | Applique                      |                  |  |  |

Export CSV des utilisateurs

Il faut ensuite créer un filtre d'export spécifique :

| Vous êtes en MODE SELECTION V3.2                                                                                                    | " [Mode Expert] Base LD                                                                                                    | AP : OU=KoXoAdm,DC=                                                                                                    | -koxo,DC=laĦ – □ ×                                                                                                    |  |  |  |  |
|----------------------------------------------------------------------------------------------------|----------------------------------------------------------------------------------------------------|----------------------------------------------------------------------------------------------------|----------------------------------------------------------------------------------------------------|--|--|--|--|
| Admin     Admin     Elevet     Filtres disponibles                                                                                                    | Export en CSV ++ ×                                                                                                    |                                                                                                    |                                                                                                    |  |  |  |  |
| TestS     Nom     Spaces (     Finded disponibles                                                                                                    | Entête                                                                                                    | Chaine 2000000000000000000000000000000000000                                                                                                    |                                                                                                    |  |  |  |  |
| D - C ILieux de Export Classes plut<br>► - C Modèles Export Utilisateurs p<br>Filtre "Complet" 2<br>Filtre "Complet" k<br>Filtre "Complet" k<br>Filtre d'import des compt<br>Filtre d'import des compt<br>Filtre d'import des compt<br>Filtre d'import des compt | Ajouter<br>Modifier<br>Tout sélectionner Ctrl+A<br>Supprimer Suppr<br>es via le " Action,Type,Name,Ei<br>es via le " Action,Type,Name,Ei | andy \$SECONDARY_GROUP<br>tre,Pr \$SECONDARY_GROUP<br>be se \$PRIMARY_GROUP<br>be se \$PRIMARY_GROUP<br>be se \$PRIMARY_GROUP<br>ass \$USER_ID\$, \$USER_<br>ass \$USER_ID\$, \$USER_<br>mailA Add,Mailbox,*USER_I<br>mailA | JP%;\$USER_TITLE%;\$USER_FIRS<br>;\$SECONDARY_GROUP%;\$USER_<br>;\$SECONDARY_GROUP%;\$USER_<br>;\$SECONDARY_GROUP%;\$USER_<br>;\$SECONDARY_GROUP%;\$USER_<br>_EMAIL%;\$USER_PASSWORD%;#T.<br>_EMAIL%;\$USER_PASSWORD%;#T.<br>]D%;\$USER_EMAIL%;\$USER_PASS.<br>]D%;\$USER_EMAIL%;\$USER_PASS. > |  |  |  |  |
|                                                                                                    | Professeurs Hist-Geo                                                                                                    | vleauen LE GUEN<br>er                                                                                                    | Yann<br>Quitter le "Mode sélection"                                                                                                    |  |  |  |  |
|                                                                                                    | 0%                                                                                                    |                                                                                                    | Appliquer                                                                                                    |  |  |  |  |

#### Filtre d'export CSV

### Migration des modèles V4 en V4bis

htpp://www.koxo.net

#### Voici les paramètres du filtre :

| Filtre CSV ×                                                               |
|----------------------------------------------------------------------------|
| - Caractéristiques                                                         |
| Nom                                                                        |
| Migration Modèle 3 vers 4                                                  |
| Entête                                                                     |
|                                                                            |
| Chaine                                                                     |
| Robocopy "E:\KaXoData\PROFESSEURS\%SECONDARY_GROUP%\%USER_ID%" "E:\KaXoDal |
|                                                                            |
| OK Annuler                                                                 |

#### Entrer par exemple : (Mettre la bonne lettre de volume)

Robocopy "E:\KoXoData\PROFESSEURS\%SECONDARY\_GROUP%\%USER\_ID%" "E:\KoXoData\PROFESSEURS\%SECONDARY\_GROUP%\%USER\_LAST\_NAME%\_%USER\_FIRS T\_NAME%\_(%USER\_ID%)" /e /s /R:3 /MOVE /log+:Log.txt

Sauver l'export en modifiant l'extension en ".BAT", on obtient des lignes du genre :

```
Robocopy "E:\KoXoData\PROFESSEURS\Espagnol\clague"
"E:\KoXoData\PROFESSEURS\Espagnol\LAGUE_Catherine_(clague)" /e /s /R:3
/MOVE /log+:Log.txt
```

**Pour tester le bon fonctionnement :** Recopier la première ligne du fichier BATCH pour effectuer un test avant de lancer toute l'opération.

Effectuer le test et lancer ensuite le fichier exporté complet (sans la première ligne de test) et les données seront déplacées.

Le journal « log.txt » permettra de vérifier le bon déroulement des opérations.

Il faudra ensuite vérifier qu'au niveau du groupe primaire ça soit bien le modèle « 4bis » qui est indiqué :

| Ҟ 🔹 :: KoXo Administrator V3.2                                                                                                    | :: [Mode Expert] Base LDAP : OU=KoXoAdm,DC=koxo,DC=laĦ 🛛 – 🗖 🗙                                                                                                    |  |  |  |  |  |
|----------------------------------------------------------------------------------------------------|----------------------------------------------------------------------------------------------------|--|--|--|--|--|
| <u>G</u> énéral A <u>c</u> tion <u>A</u> ide                                                                                                    |                                                                                                    |  |  |  |  |  |
| Utilisateurs     Definition of the second second seco | Le groupe "Professeurs" contient Script Paramètres avancés<br>Général / Compte Stockages Divers 1 Divers 2 Rechange<br>Général<br>Description du groupe primaire Email (liste de diffusion) Office 365 -<br>Professeurs de l'établissement professeurs@koxo-live.net<br>Modèle de création<br>Professeurs 4bis                                                                                                    |  |  |  |  |  |
|                                                                                                    | Options de compte         Date d'expiration des comptes des utilisateurs         Image: Image: |  |  |  |  |  |
|                                                                                                    | 0%                                                                                                    |  |  |  |  |  |
|                                                                                                    | Abbudget                                                                                                    |  |  |  |  |  |

#### Affectation du modèles V4bis

## Migration des modèles V4 en V4bis

htpp://www.koxo.net

Pour passer totalement de V4 en V4bis, il faut aussi renommer les noms communs (CN) du genre « CN=jdupont,ou=.... » en « CN=DUPONT Jean (jdupont),ou=... », cela se fait avec l'outil KoXo RenameCN :

|                                                    | :: KoXo Rename CN :: \                                                                             | V2.0   |                    |         | +            |  | × |  |  |
|----------------------------------------------------|----------------------------------------------------------------------------------------------------|--------|--------------------|---------|--------------|--|---|--|--|
| - Annuaire LD                                      | AP                                                                                                 |        |                    |         |              |  |   |  |  |
| Serveur                                            | DC1                                                                                                | Port   | 389                | Etendue | Sous niveaux |  | ¥ |  |  |
| Base                                               | OU=KoXoAdm,DC=koxo,DC=lan                                                                          | Filtre | (ObjectClass=user) |         |              |  |   |  |  |
| Formule CN                                         | %USER_LAST_NAME% %USER_FIRST_NAME% (%USER_ID%)                                                     |        |                    |         |              |  |   |  |  |
| - Données LD                                       | )AP                                                                                                |        |                    |         |              |  |   |  |  |
| 66 M.;                                             | M. ;Julien; BLANCHAT; jatar                                                                        |        |                    |         |              |  |   |  |  |
| 67 Mle                                             | MlerMarinerEVENI meveni Indiquer le nommage voulu 3, 00=KoXoAdm, DC=koxo, DC=lan                   |        |                    |         |              |  |   |  |  |
| 68 M.;                                             | M. JohannyLANSADE jlans: ateurs, OU=KoXoAdm, DC=koxo, DC=lan                                       |        |                    |         |              |  |   |  |  |
| 70 Mle                                             | MierAnnewErRHRINgaperhirigCN=aperhiri,OU=3EMEM,OU=Eleves,OU=Utilisateurs,OU=KoXoAdm,DC=koxo,DC=lan |        |                    |         |              |  |   |  |  |
| 71 Mle                                             | 71 Manual Lister les utisateurs et conserver les personnes voulues lan                             |        |                    |         |              |  |   |  |  |
| 72 M.;                                             | 72 M. Jugan TOULANIC jtoulani, CN=jtoulani, OU=3EMEO, ("-"] O"-"-''-'' O"-KoXoAdm, DC=koxo, DC=lan |        |                    |         |              |  |   |  |  |
| ancer l'opération                                  |                                                                                                    |        |                    |         |              |  |   |  |  |
| Rechercher Renommer le CN avec la formule indiquée |                                                                                                    |        |                    |         |              |  |   |  |  |
| Utilisation de KoXo RenameCN                       |                                                                                                    |        |                    |         |              |  |   |  |  |

Ce type de nommage est plus clair pour reconnaître les utilisateurs dans la console MMC AD, on pourra aisément reconnaître deux utilisateurs de même nom et de prénom commençant par la même lettre.